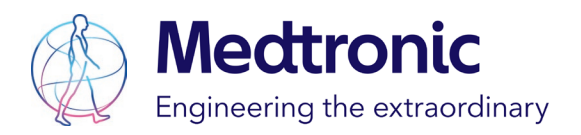

## BrainSense<sup>™</sup> Workflow for Parkinson's

| IN CLINIC                        |                                                     | OUT OF CLINIC                                             |                                                |                                                           |
|----------------------------------|-----------------------------------------------------|-----------------------------------------------------------|------------------------------------------------|-----------------------------------------------------------|
| STEP 1                           | STEP 2                                              | STEP 3                                                    | STEP 4                                         | STEP 5                                                    |
| BrainSense™ Survey               | Streaming                                           | Timeline                                                  | Thresholds                                     | Events                                                    |
| Perform for Levels &<br>Segments | Real time streaming whilst<br>increasing mA         | Out of clinic electronic diary<br>with/without Thresholds | Enables tracking of Beta power within Timeline | Enables patient to record<br>up to 4 customised<br>Events |
| For best results perform         | Perform Signal Test in<br>BrainSense™ Setup & allow | Save a 'BrainSense' group                                 | From 'Sensing Setup-                           | From clinician                                            |
| PD medications &                 | artifact in 'Advanced                               | 'Standard' settings group                                 | screen, select 'Direction'                     | screen select 'Events'                                    |
| lesioning can have an            | Settings'                                           |                                                           | tab, followed by 'Next' tab                    | tab, followed by                                          |
| effect on Beta                   |                                                     | Can record from Sensing                                   | to reach 'Thresholds'                          | 'Configure Patient Events'                                |
|                                  | Encourage patient to                                | group for up to 60 days                                   |                                                |                                                           |
| To encourage                     | remain still when not                               |                                                           | First set 'Upper threshold'                    | Select & tick 'LFP capture'                               |
| concordance with the             | assessing clinical                                  | Evaluate at next visit by                                 | mA to reflect start of                         | box for each Event to be                                  |
| procedure, explain               | symptoms                                            | selecting Events' tab on                                  | clinical efficacy                              | annotated to timeline                                     |
| process to patient               | Switch stimulation on &                             | programmer. To upload                                     | Then set 'I ower threshold'                    | At follow-up, select                                      |
| To avoid artifact, ask           | then start streaming                                | data, select 'Read all events'                            | mA to reflect upper                            | Events 'I EP snapshots'                                   |
| patient to stay still and        |                                                     |                                                           | therapeutic window                             | tab to filter specific                                    |
| not talk during Sensing          | Allow Beta pattern to form                          | Can also record during post-                              | ·                                              | Events & examine trends                                   |
|                                  | prior to increasing mA                              | op 'Discovery' phase without                              | Use of Thresholds will be                      |                                                           |
| If artifact is detected,         |                                                     | stimulation                                               | essential for aDBS                             |                                                           |
| consider lying patient on        | Increase mA slowly to avoid                         |                                                           |                                                |                                                           |
| couch &/or go to                 | artifact                                            |                                                           |                                                |                                                           |
| 'Advanced Settings' in           |                                                     |                                                           |                                                |                                                           |
| BrainSense <sup>™</sup> Setup to | Observe for Beta                                    |                                                           |                                                |                                                           |
| allow artifact                   | suppression & clinical                              |                                                           |                                                |                                                           |
|                                  | епісасу                                             |                                                           |                                                |                                                           |
|                                  | Note the therapeutic                                |                                                           |                                                |                                                           |
|                                  | window for threshold setup                          |                                                           |                                                |                                                           |

\*It is also possible to record and track Gamma as an LFP in Parkinson's

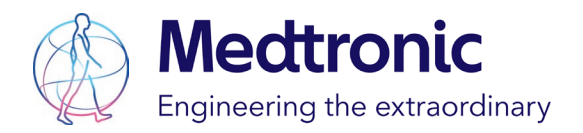

## **TOP TIPS**

The Percept<sup>™</sup> device allows a 2 metre range between the communicator and Percept device. However, for best results during Sensing, place the communicator as close as possible to the Percept device. If Bluetooth connection is poor, use the hard cable to connect the communicator to programmer.

When examining the patient, to avoid signal interruption, avoid standing between the communicator and the patient.

When Streaming, it is also possible to adjust the Pulse Width & Frequency.

Consider asking the patient to switch from their 'Standard' settings group to their 'BrainSense' group and record any Events for approximately 7 days before returning to clinic. Educate the patient how to use these features using their patient therapy controller.

Ask the patient to ensure they adjust the mA in the Sensing group to reflect the mA of the Standard group when activating the Sensing group.